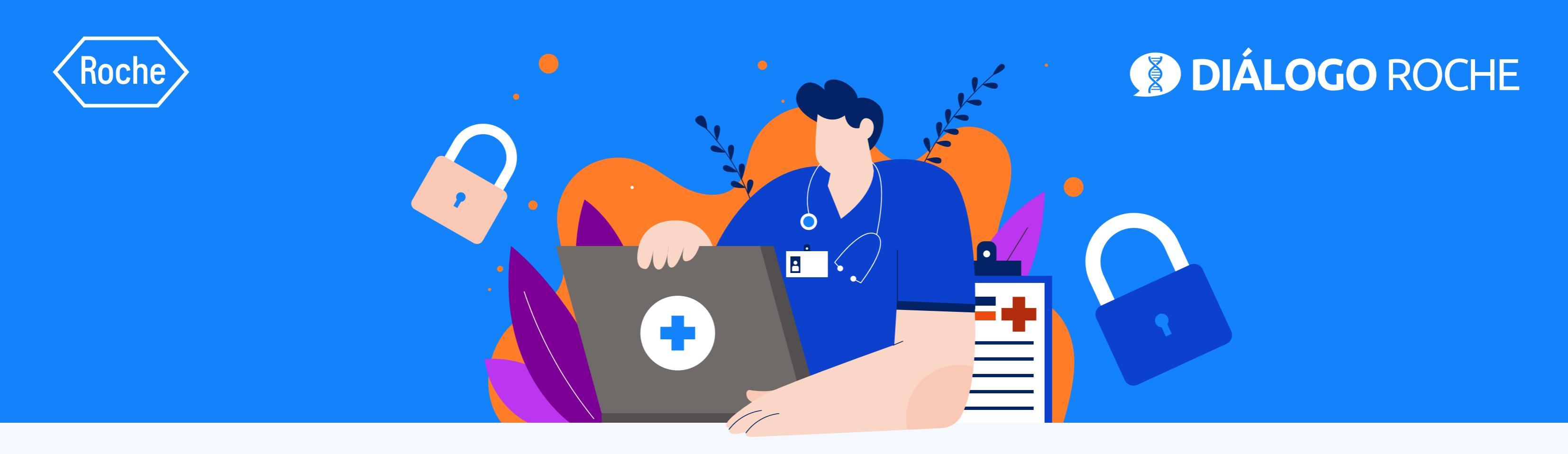

# Restore your Diálogo Roche password

In 4 simple steps

## • STEP 1:

Go to <u>www.dialogorochecac.com/en</u> and click on <u>LOG IN</u>

### • STEP 2:

Click on "Forgot password?"

| Don't have an account yet?<br>Roche employee? Access here | Quickly log in with your social | Linetwork: Log in with you<br>Email *<br>Password *<br>Or<br>Keep me log | ed-in<br>Forgot password? |
|-----------------------------------------------------------|---------------------------------|--------------------------------------------------------------------------|---------------------------|
|                                                           |                                 | Don't have an account yet?<br>Roche employee? Access here                | Submit                    |

# • STEP 3:

#### Enter the e-mail address you have registered with

| Roche   😧 DIALOGO ROCHE |                     | enter yo                                                            | our email addre |
|-------------------------|---------------------|---------------------------------------------------------------------|-----------------|
|                         | Please              | enter your email address to reset your passwo <sup>v</sup> E-mail * |                 |
|                         | Email: *            | Submit                                                              |                 |
|                         |                     | Back to Login                                                       |                 |
|                         |                     | Roche employee? Access h                                            | Subn            |
|                         |                     |                                                                     | Back to         |
| CONTACT                 | PHARMACOVIGILANCE   | PRIVACY POLICY                                                      | Buck to         |
| LEGAL STATEMENT         | MEDICAL INFORMATION | STEP-BY-STEP REGISTRATION G                                         |                 |

## • PASO 4:

Check your e-mail inbox (please check your SPAM folder) and follow the

# instructions detailed in the e-mail

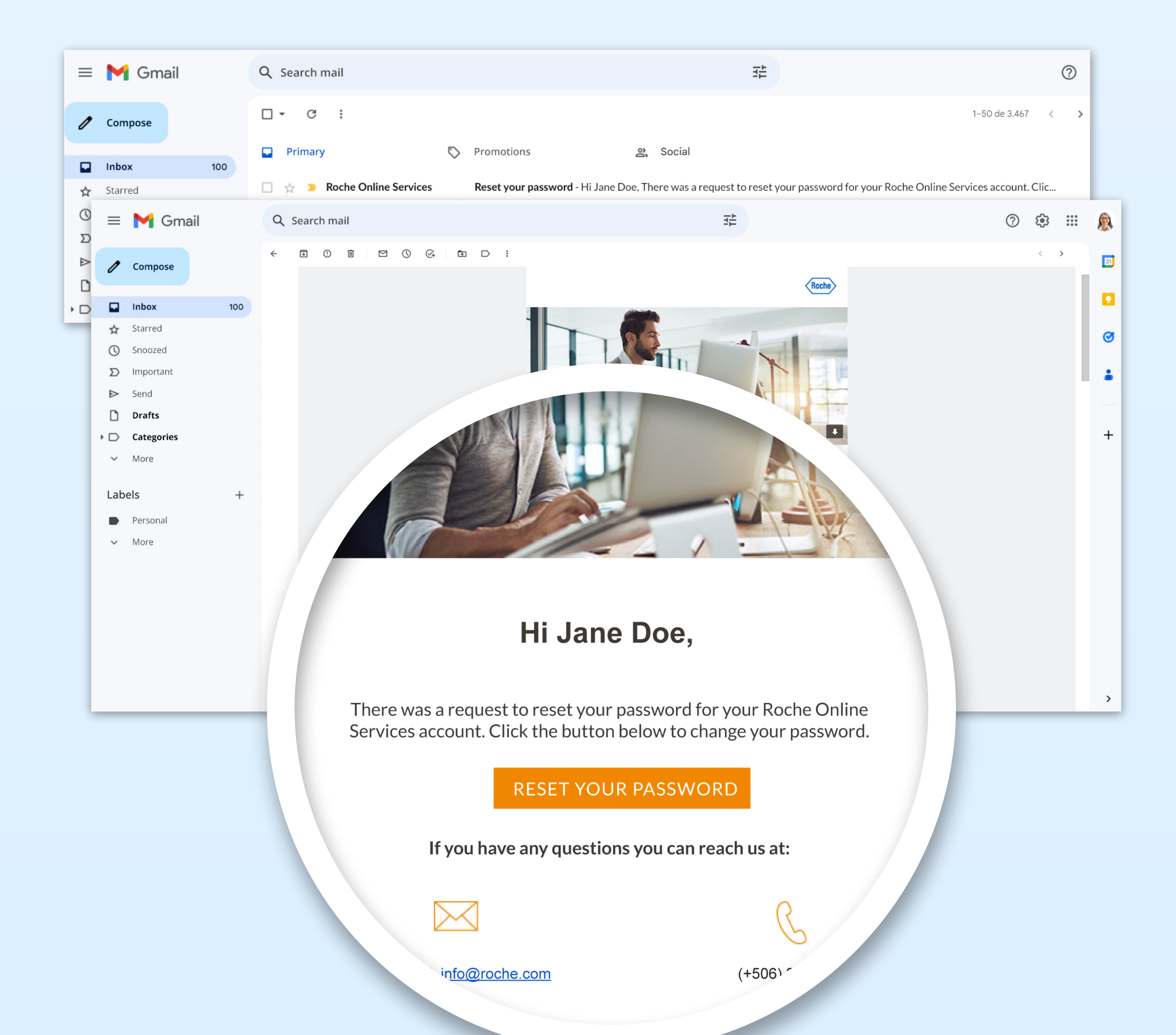

# That's how easy it is to reset your password!

**RESET PASSWORD** 

To access the scientific updates of your specialty, log in to

# www.dialogorochecac.com/en

This material is Exclusive for Healthcare Professionals. Exclusive property of Productos Roche S.A. All rights reserved. Reproduction in whole or in part without permission is prohibited. Material subject to updates without prior notice.

M-TT-00000211